# VERSION FRANÇAISE

# INFORMATIONS IMPORTANTES CONCERNANT LA SÉCURITÉ

Les précautions présentées dans ce manuel sont classées, comme ci-dessous, par niveau et contenu de danger. Veuillez lire attentivement ce qui suit avant d'utiliser le produit.

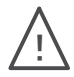

AVERTISSEMENT : Ce symbole indique qu'il existe des risques d'accidents qui pourraient entraîner des blessures corporelles graves ou mortelles en cas de mauvaise manipulation du produit.

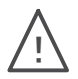

- ATTENTION : Ce symbole indique qu'il existe des risques d'accidents qui pourraient entraîner des blessures corporelles ou des dommages matériels en cas de mauvaise manipulation du produit.
- Par "blessures graves" on entend une perte de la vue, des blessures, brûlures (de gravité variée), électrocutions, fractures, empoisonnements et autres avec des effets secondaires sérieux ou toute autre blessure qui requiert une hospitalisation et/ou un traitement médical prolongé.
- Les "blessures corporelles" comprennent les blessures telles que les brûlures ou les électrocutions qui ne nécessitent pas une hospitalisation et/ou un traitement médical prolongé.
- Les "dommages matériels" comprennent les dommages causés au domicile, à ses équipements, au bétail et aux animaux domestiques.

#### Symboles de sécurité utilisés dans ce manuel ●

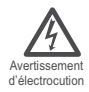

△Ce symbole représente des avertissements et des mises en garde (Avertissement/Attention). L'avertissement ou la mise en garde spécifique est illustrée dans le symbole même.

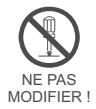

S Ce symbole représente une action interdite. L'action spécifique interdite est illustrée dans le symbole.

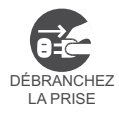

•Ce symbole représente des actions obligatoires et des exigences essentielles. L'action spécifique requise est illustrée dans le symbole.

# INTRODUCTION

Nous vous remercions d'avoir choisi cet horodateur électronique PIX-200 d'Amano. Pour utiliser en toute sécurité ce produit, veillez à lire attentivement l'ensemble du manuel avant toute utilisation. Après l'avoir lu, conservez ce manuel dans un endroit sûr pour toute consultation ultérieure.

## CARACTÉRISTIQUES

- Alimentation électrique : DC15V
- Consommation électrique : 1.2A
- Température ambiante : -10°C à 45°C (14° F à 113° F)
  Remarque : En cas d'utilisation de batteries NiMH ("Full Power Reserve" optionnelle), la température ambiante est de 0°C à 40°C.
- Humidité ambiante : 10% à 90% HR (sans condensation)
- Dimensions : 159(L)X163(H)X171(P)mm
- Poids : 2,2kg (environ 4,85 livres)
- Environnement : Utilisation en intérieur uniquement ; environnement dénué de poussière. Eviter l'ensoleillement direct.

Référence: Alimentation électrique AC/DC Adaptateur 100-240VAC, 50/60Hz

## ACCESSOIRES

Les accessoires suivants sont fournis avec le PIX-200. Après déballage, assurez-vous que tous les accessoires sont fournis.

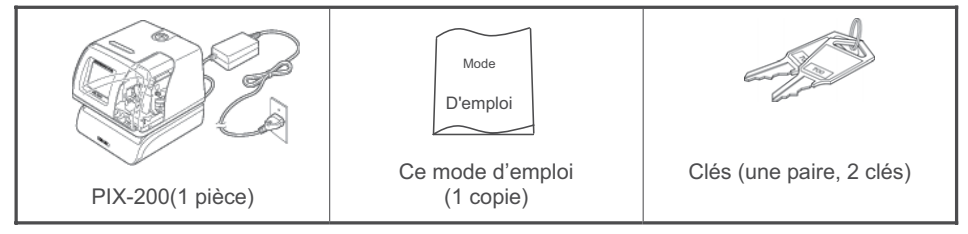

- Veuillez noter que les caractéristiques, l'aspect et la description sont sujets à modification sans préavis pour des motifs d'amélioration du produit.
- Ce manuel a été soigneusement préparé, cependant si vous y trouvez des erreurs ou des passages peu clairs, merci de contacter votre revendeur local.

# TABLE DES MATIÈRES

#### 

| AVANT DE COMMENCER ····································  |
|----------------------------------------------------------|
| Noms et fonctions des composants ······ 3-3              |
| Écran LCD······ 3-4                                      |
| Curseur de position d'impression (levier coulissant) 3-5 |
| Fonctions des 5 touches de contrôle ······ 3-6           |
| Retrait du capot et du matériel d'emballage              |

## 

| Impression test                                           | · 3-7 |
|-----------------------------------------------------------|-------|
| Réglage de l'heure (si l'heure affichée est incorrecte)   | · 3-7 |
| Réglage rapide de l'heure                                 | · 3-8 |
| Réglage de la date (si la date affichée est incorrecte)   | · 3-8 |
| Réglage de l'ordre d'impression                           | · 3-9 |
| Réglage des commentaires personnalisés ······             | 3-10  |
| Réglage de la disposition des commentaires personnalisés  | 3-12  |
| Impression test des commentaires personnalisés            | 3-12  |
| Modification de la position d'impression ·····            | 3-13  |
| Réglage du modèle d'impression                            | 3-13  |
| Réglage de la longueur d'impression                       | 3-15  |
| Réglage de l'activation de l'impression/Détecteur         | 3-16  |
| Réglage du numéro                                         | 3-17  |
| Réglage du numéro initial et réinitialisation automatique | 3-18  |
| Réglage de la répétition du numéro                        | 3-18  |
| Réglage de l'heure d'été ·····                            | 3-19  |
| Réglage de l'écran et du mot de passe ·····               | 3-20  |

#### 

| Réglage de l'horloge atomique                            |      |
|----------------------------------------------------------|------|
| (Allemagne, Royaume-Uni et autres)·····                  | 3-24 |
| Réglage de la zone horaire (Etats-Unis uniquement)······ | 3-24 |

| INSTALLATION ET ENTRETIEN ······            | • 3-26 |
|---------------------------------------------|--------|
| Montage mural ·····                         | 3-26   |
| Remplacement de la cartouche du ruban ····· | 3-27   |
| Codes d'erreur ·····                        | 3-28   |
| Nettoyage                                   | 3-28   |

| ANNEXES                                             |
|-----------------------------------------------------|
| Diagramme de commentaires et langues préprogrammées |
| Diagramme de code de caractères 3-30                |
| Diagramme de la police 3-31                         |
| Diagramme de types d'impression des minutes         |

# CONSEILS D'UTILISATION EN TOUTE SÉCURITÉ

Veuillez lire attentivement les informations ci-dessous (Avertissement/Attention) avant d'utiliser l'horodateur électronique PIX-200.

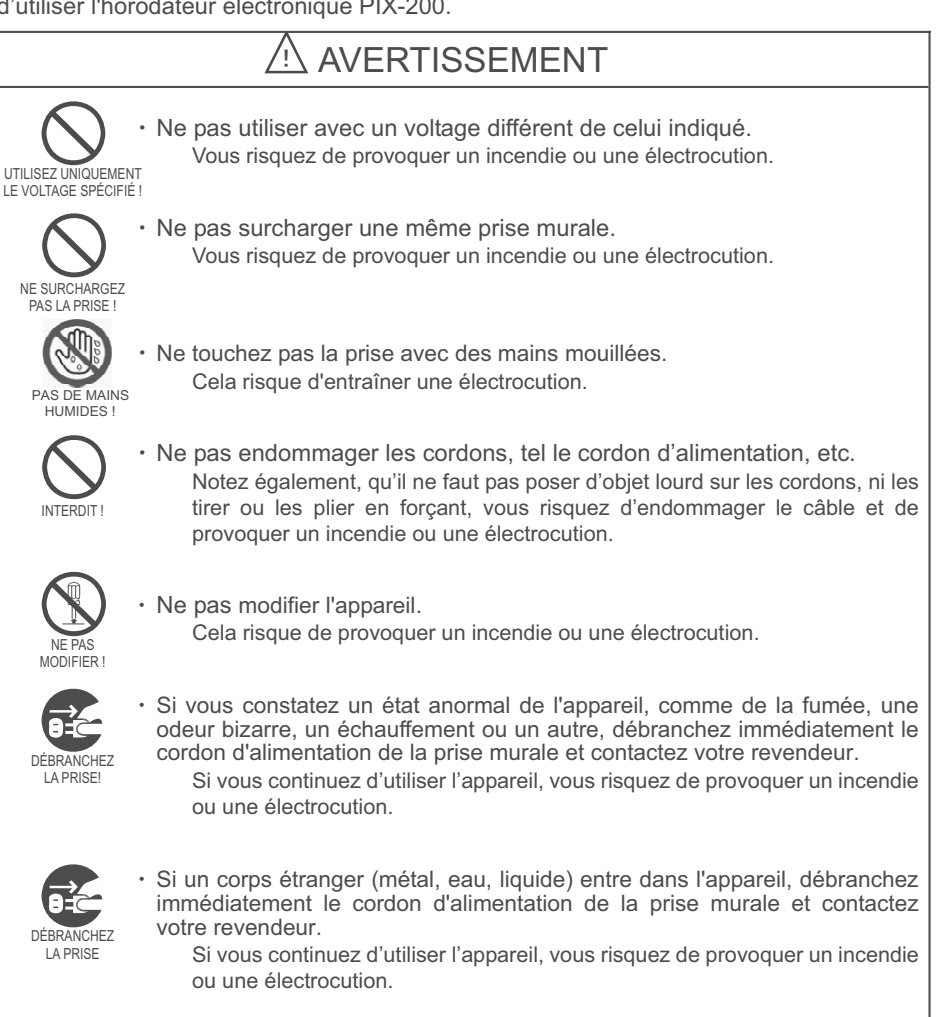

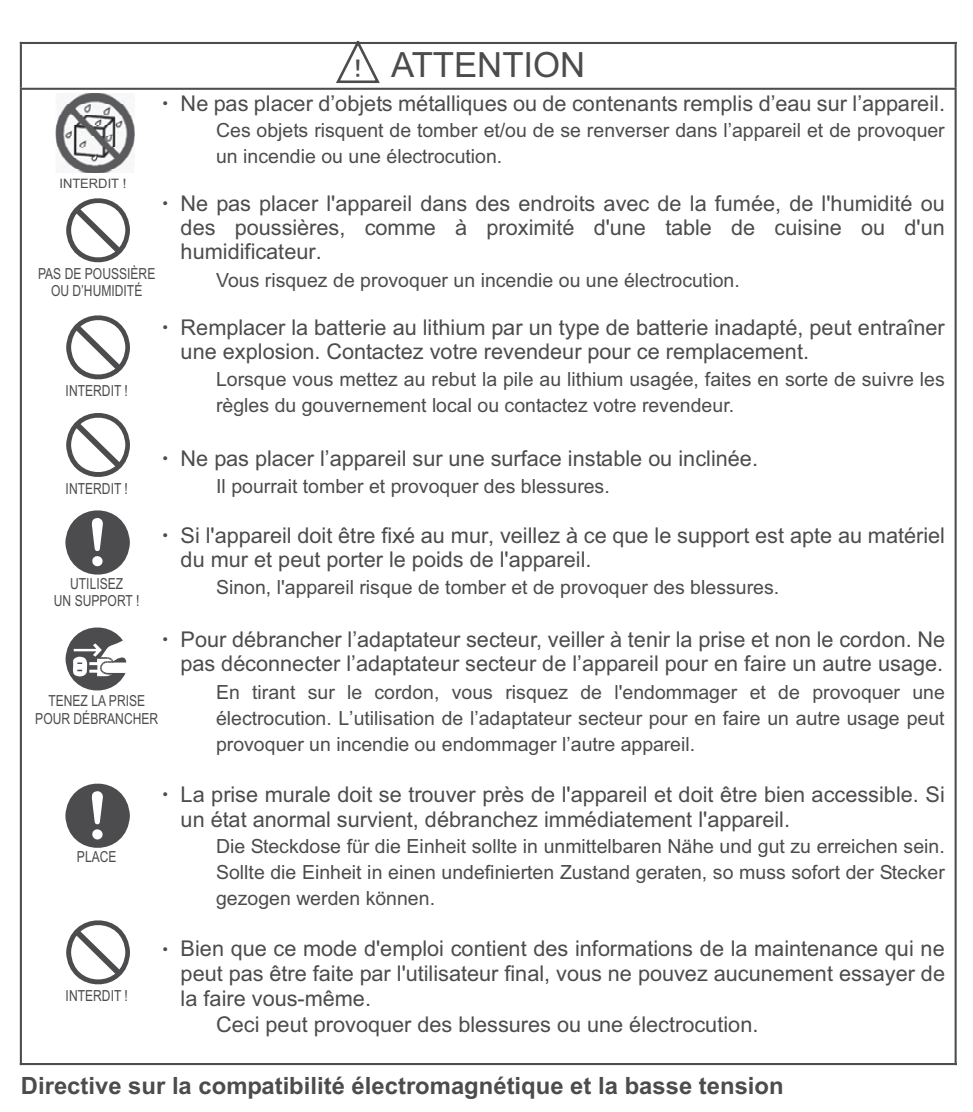

Il a été vérifie que cet appareil est conforme aux termes de la directive EU (union européenne) 89/336/EEC relative à la compatibilité électromagnétique (EMC) dans le cas d'un fonctionnement sur une tension alternative de 220-240V et une fréquence de 50/60 Hz ainsi que de la directive sur la basse tension 73/23/EEC. Il porte la marque CE. Lorsqu'un appareil est utilisé dans un système, les directives EU peuvent impliquer que le système soit vérifié et notamment sa compatibilité électromagnétique (EMC).

#### Rapport avec la santé et l'environnement

Le matériau en plastique qui est utilisé pour la fabrication du coffret extérieur de cet appareil ne contient aucune substance halogène.

# AVANT DE COMMENCER ·····

Avant de commencer à utiliser l'horodateur électronique PIX-200, veuillez lire soigneusement cette section qui présente les noms et fonctions des composants, l'écran LCD, le curseur de position d'impression, les fonctions des 5 touches de contrôle et qui explique comment retirer le capot et le matériel d'emballage.

## Noms et fonctions des composants

Ci-dessous, vous trouverez une description des noms et fonctions des composants de l'appareil.

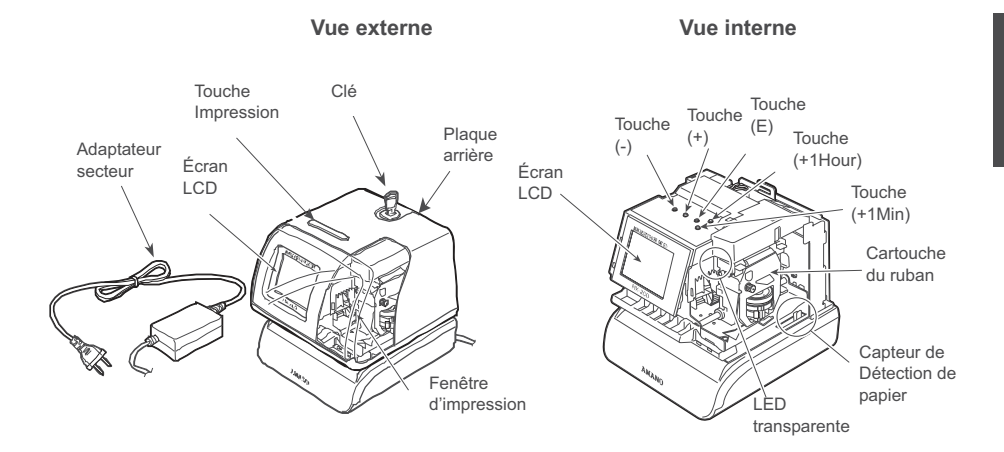

| Nom du composant                  | Fonction essentielle                                                                                                    |  |
|-----------------------------------|----------------------------------------------------------------------------------------------------|--|
| Clé                               | Utilisez les clés fournies avec l'appareil pour ouvrir le capot.                                                                                                    |  |
| Plaque arrière                    | Montez la plaque arrière au mur lors d'une installation murale de l'appareil.                                                                                                    |  |
| Écran LCD                         | Reportez-vous à la page 3-4 "Écran LCD"                                                                                                    |  |
| Touche Impression                 | Vous pouvez appuyer sur cette touche pour composter lorsque "manuel" ou<br>"Ou" est sélectionné au moment du réglage de l'activation de l'impression.<br>(reportez-vous à la page 3-16) |  |
| Fenêtre d'impression              | Grande fenêtre pour une position précise d'impression                                                                                                    |  |
| Touches                           | Reportez-vous à la page 3-6 "Fonctions des 5 touches de contrôle"                                                                                                    |  |
| Cartouche du ruban                | Cartouche du ruban facile à remplacer (reportez-vous en page 3-27)                                                                                                    |  |
| LED transparente                  | Éclaire la position d'impression pour augmenter le niveau de visibilité                                                                                                    |  |
| Capteur de Détection de<br>papier | Deux capteurs détectent le papier pour imprimer automatiquement<br>(reportez-vous à la page 3-16)                                                                                       |  |

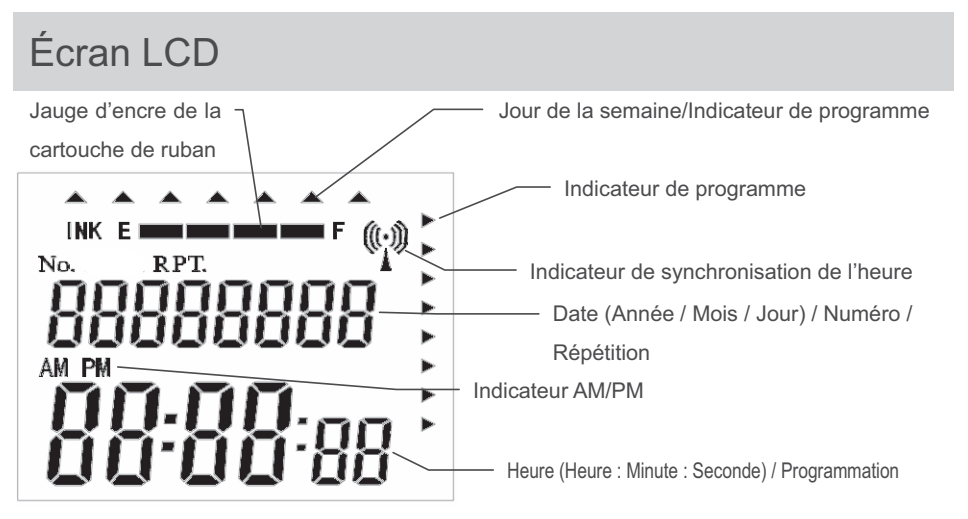

L'écran LCD contient une jauge de contenance d'encre. Cette jauge indique la quantité d'encre qui reste dans la cartouche du ruban : quatre barres de remplissage vont de E (Empty - vide) à F (Full – pleine).

Le PIX-200 calcule la quantité d'encre de la cartouche du ruban, à partir du nombre de compostages effectués. Au fur et à mesure de l'utilisation de l'encre, les barres de la jauge disparaissent. Lorsque le ruban atteint une capacité inférieure à 25%, le mot "INK" (encre) et la lettre "E" (vide) se mettent à clignoter jusqu'au remplacement du ruban et le compteur de remplissage d'encre est alors réinitialisé. (Reportez-vous à la page 3-27 pour le remplacement de la cartouche du ruban et la réinitialisation de la jauge d'encre)

## Curseur de position d'impression (levier coulissant)

La position d'impression à partir du bord du papier est réglable en appuyant et en faisant glisser le curseur de position d'impression (levier coulissant) situé sur le côté inférieur droit de l'appareil. Le levier coulissant peut être réglé avec la fonction de verrouillage qui se déplace par gradation de 17 pas de 1,5 mm (25,5 mm au total). Ce curseur fait avancer ou reculer le capteur de détection de papier et modifie la marge entre le rebord du papier et l'impression.

VUE DE DESSOUS

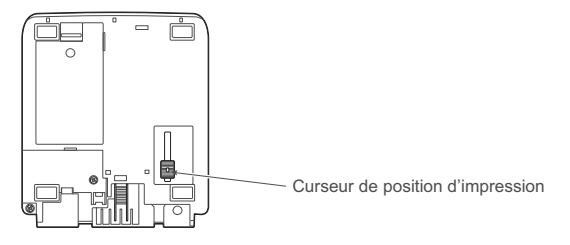

La distance minimum du bord du papier à l'impression est d'environ 0,5mm-2,0mm. (Quand vous faites glisser le curseur vers l'avant de l'appareil) La distance maximale entre le rebord et l'impression est d'environ +25,5mm à partir de la distance minimum. (Quand vous faites glisser le curseur vers l'arrière de l'appareil)

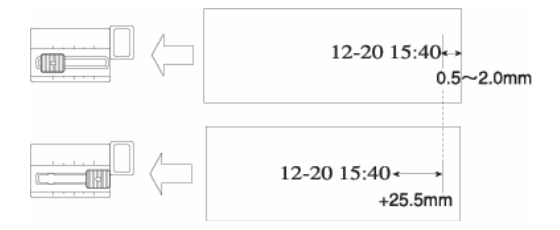

## Fonction des 5 touches de contrôle

- Touche (-) Lorsque vous appuyez sur la touche (-), vous pouvez faire régresser la valeur définie ou déplacer sur la gauche. Vous pouvez également modifier l'information affichée à l'écran.
- Touche (+) Lorsque vous appuyez sur la touche (+), vous pouvez augmenter la valeur définie ou déplacer vers la droite. Vous pouvez également modifier l'information affichée à l'écran.
- Touche (E) Vous pouvez régler la valeur sélectionnée sur l'écran en appuyant sur la touche (E). Lorsque, par la suite, vous appuyez sur la touche (E), vous retournez en mode de réglage.

Touche (+1 HOUR) Cette touche permet d'avancer l'heure de l'écran par pas de 1.

Touche (+1 MIN.) Cette touche permet d'avancer les minutes affichées par pas de 1.

## Retrait du capot et du matériel d'emballage

- 1. Insérez la clé fournie et faites-la tourner dans le sens antihoraire pour déverrouiller le capot.
- 2. Soulevez le capot pour l'enlever.
- 3. Enlevez l'intercalaire entre la cartouche du ruban et le chariot d'imprimante.

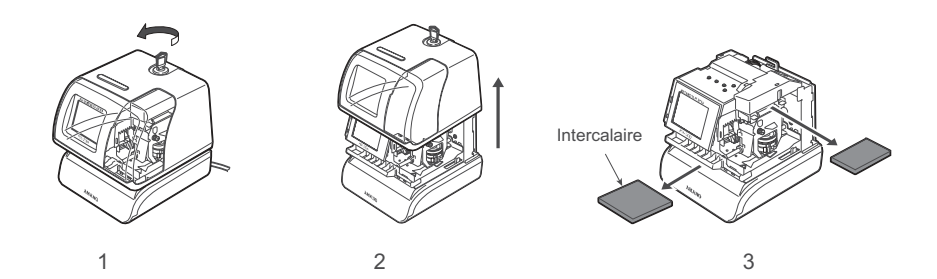

UTILISATION DE L'HORODATEUR

Assurez-vous que l'adaptateur secteur est branché lorsque vous effectuez des modifications de réalages.

Une fois la modification des paramètres terminée, installez le capot de manière à quitter le mode de configuration des programmes et retourner au mode de fonctionnement normal.

#### Impression test

- 1. Assurez-vous que l'adaptateur secteur est bien branché.
- 2. La LED s'allume et éclaire la position d'impression.
- 3. Insérez un morceau de papier ou une carte de pointage le long du guide.

L'appareil imprime automatiquement l'ANNÉE. le MOIS. la DATE, et l'HEURE avec indication A.M ou P.M (format de compostage N. 3).

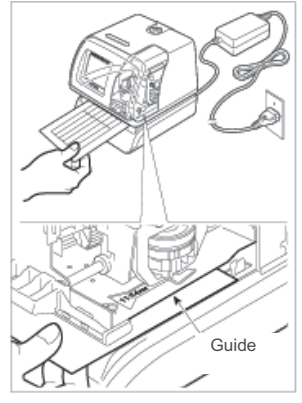

- ÉCHANTILLON DE COMPOSTAGE ; '05 JUN 1 3:05PM
- 4. Si le compostage est satisfaisant, le PIX-200 est prêt à l'emploi.

#### Réglage de l'heure (si l'heure affichée est incorrecte)

L'illustration à droite montre un échantillon d'affichage. La partie grisée indique que les symboles, les chiffres ou les caractères clignotent.

1. Déverrouillez et retirez le capot.

Clianotement

2. Appuyez en même temps sur les touches (+) et (E) pendant 2 secondes.

L'écran "set up program" s'affiche.

3. Appuyez sur la touche (E) pour régler l'heure. Pendant que l'heure clignote, réglez l'heure à l'aide des touches (-) et (+). Appuyez sur la touche (E) pour confirmer.

8 SEt 8UP8 8 P r o 98 07:54:00

 L'écran retourne à l'affichage de l'horloge. Si vous devez retourner à l'écran "set up program", appuyez sur la touche (E) à nouveau. 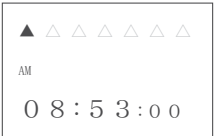

REMARQUE : Si vous utilisez l'appareil aux Etats-Unis, veuillez vous

assurer que le fuseau horaire sélectionné est correct. (Reportez-vous à la page 3-24)

REMARQUE : Si l'horloge atomique est intégrée et que vous utilisez l'appareil en Europe, veuillez vérifier que le paramétrage de l'horloge atomique est correct. (Reportez-vous à la page 3-24)

## Réglage rapide de l'heure

Si vous n'avez pas besoin de régler les secondes, voilà une manière facile de régler l'heure.

- 1. Déverrouillez et retirez le capot.
- Appuyez sur (+1 HOUR) pour modifier l'heure et sur (+1 MIN.) pour modifier la minute. Les secondes ne commenceront pas à partir de "00". Elles continueront de défiler pendant que vous réglez l'horloge.

## Réglage de la date (si la date affichée est incorrecte)

1. Déverrouillez et retirez le capot.

Appuyez en même temps sur les touches (+) et (E) pendant 2 secondes.

L'écran "set up program" s'affiche.

- 2. Appuyez sur la touche (+) pour positionner "▲" sous TUE (mardi).
- Appuyez sur la touche (E) pour régler le mois. Pendant que le mois clignote, réglez-le à l'aide des touches (-) et (+).
   Appuyez sur la touche (E) pour confirmer le mois.

 $\Delta \blacktriangle \Delta \Delta \Delta \Delta \Delta$ 88882005 09:30:88

FRANÇAISE

- Pendant que l'affichage de date clignote, réglez-la à l'aide des touches (-) et (+). Appuyez sur la touche (E) pour confirmer la date.
- Pendant que l'affichage de l'année clignote, réglez-la à l'aide des touches (-) et (+). Appuyez sur la touche (E) pour confirmer l'année.
- 6. Vous retournez à l'écran "set up program".

## Réglage de l'ordre d'impression

Il existe 31 formats de compostage que vous pouvez sélectionner et qui sont pré-programmés. (voir le diagramme ci-dessous)

1. Déverrouillez et retirez le capot.

Appuyez en même temps sur les touches (+) et (E) pendant 2 secondes.

L'écran "set up program" s'affiche.

- Appuyez deux fois sur la touche (+) pour positionner "▲" sous WED (mercredi).
- Appuyez sur la touche (E) pour sélectionner le format de compostage. Pendant que le numéro de compostage clignote, réglez-le à l'aide des touches (-) et (+).

Appuyez sur la touche (E) pour confirmer le format de compostage.

4. Vous retournez à l'écran "set up program".

#### DIAGRAMME DE FORMAT DE COMPOSTAGE

Y=Année, M=Mois, D=Date, W=Jour de la semaine, h=Heure, m=Minute

s=Seconde, C=Commentaire, N=Numéro (6 chiffres sauf No.21 (2 chiffres) et No. 22 (4 chiffres)) (Réglage d'usine) N. 3

88882005 10:29:88

88882006 10:29:88 

8 S E t 8 U P 8 8 P r o 9 8

8 SEt 8UP8 8 P r o 98

Pr8ordEr8

888188

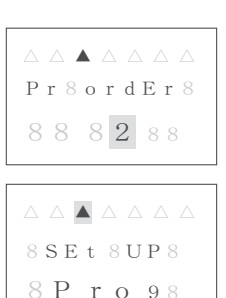

| Code | Formats de<br>compostage | Exemple d'impression  | Code | Formats de<br>compostage | Exemple d'impression |
|------|--------------------------|-----------------------|------|--------------------------|----------------------|
| 1    | Y/M/D hms                | '05/JUN/ 1 3:05PM 05s | 18   | YMD C                    | '05 JUN 1 RCVD       |
| 2    | YMD hms                  | '05 JUN 1 3:05PM05s   | 19   | MDY C                    | JUN 1'05 RCVD        |
| 3    | YMD hm                   | '05JUN 1 3:05PM       | 20   | DMY C                    | 1 JUN'05 RCVD        |
| 4    | MDY hm                   | JUN 1'05 3:05PM       | 21   | N YMD hms                | 1'05JUN 1 3:05PM05s  |
| 5    | DMY hm                   | 1 JUN'05 3:05PM       | 22   | N YMD hm                 | 1'05JUN 1 3:05PM     |
| 6    | YMD                      | '05 JUN 1             | 23   | N YMD                    | 1 '05 JUN 1          |
| 7    | MD hm                    | JUN 1 3:05PM          | 24   | N MDY                    | 1 JUN 1'05           |
| 8    | DM hm                    | 1 JUN 3:05PM          | 25   | N DMY                    | 1 1 JUN'05           |
| 9    | MD                       | JUN 1                 | 26   | N MD hm                  | 1 JUN 1 3:05PM       |
| 10   | W D hm                   | WE 1 3:05PM           | 27   | N D hm                   | 1 1 3:05PM           |
| 11   | W hm                     | WE 3:05PM             | 28   | YMD N                    | '05JUN 1 1           |
| 12   | D hm                     | 1 3:05PM              | 29   | MDY N                    | JUN 1'05 1           |
| 13   | hm                       | 3:05PM                | 30   | DMY N                    | 1 JUN'05 1           |
| 14   | C YMD                    | RCVD'05 JUN 1         | 31   | Ν                        | 1                    |
| 15   | C MDY                    | RCVD JUN 1'05         | 32   | COMPOSTAGE DE            | COMMENTAIRES         |
| 16   | C DMY                    | RCVD 1 JUN'05         |      | PERSONNALISES (I         | maximum 3 lignes)    |
| 17   | C D hm                   | RCVD 1 3:05PM         |      |                          |                      |

\* Reportez-vous à la page 3-13, "Réglages du modèle d'impression" et page 3-17 "Réglage du numéro" pour modifier le chiffre de l'année, imprimer le trait d'union, imprimer le type d'heure et de minute, la langue, le commentaire préprogrammé, le type de zéro, le zéro à gauche, et les chiffres.

## Réglage des commentaires personnalisés

Trois lignes au maximum peuvent être réglées pour l'impression. La longueur maximum d'impression par ligne est de 35 mm. Vous pouvez vérifier la longueur à la fin du réglage.

(Reportez-vous en page 3-30, "Diagramme de code de caractères" pour sélectionner le caractère)

- 1. Suivez les étapes 1 à 3 page 3-9. A l'étape 3, sélectionnez 32.
- Dès que vous confirmez 32 en appuyant sur la touche (E), "P1 inPut CodE" s'affiche.
- Appuyez sur la touche (E) pour programmer la première ligne. "Prn LinE 1" signifie que vous pouvez programmer la première ligne. Le "0" sur le côté gauche du numéro de ligne indique la longueur d'impression du commentaire en mm.

Appuyez sur la touche (E) pendant que "1" clignote.

P18inPut 8 C o d E 8

 $\land \land \blacktriangle \land \land \land \land$ Prn8LinE 808188

FRANÇAISE

- Vous voyez s'afficher "LineE1 1" alors que "En" clignote. "LinE1 1" signifie le premier caractère de la ligne 1, et "En" la fin de la phrase.
- Appuyez sur la touche (-) ou (+) et sélectionnez le code de caractère en vous reportant au diagramme de code de caractères (page 3-30).

Appuyez sur (E) chaque fois que vous confirmez un caractère.

- A la fin de la sélection des caractères de la ligne 1, appuyez sur (E). Vous retournez à l'écran "P1 inPut CodE".
- Pour saisir les commentaires sur la ligne 2, appuyez sur (E) et sur (+) lorsque le numéro de ligne clignote. Vous pouvez programmer la ligne 3 de la même manière.
- A la fin de la configuration des commentaires personnalisés, appuyez sur (E) et revenez à l'écran "P1 inPut CodE".
- Si vous voulez vérifier la longueur de l'impression, appuyez sur la touche (E) et sélectionnez la ligne en appuyant sur (-) ou (+). La longueur en mm apparaîtra sur la gauche du numéro de ligne clignotant.

(L'écran d'échantillon sur la droite, montre que la ligne 1 est de 35mm)

REMARQUE : Lorsque la valeur dépasse la longueur maximum, "error 05" s'affiche lorsque vous placez le capot. (Reportez-vous à la page 3-28).

REMARQUE : Vous pouvez choisir la police de caractères lors de la programmation des commentaires personnalisés. Afin de rendre le compostage plus clair, nous vous recommandons d'utiliser une police à deux octets. Veuillez vous reporter en page 3-31 "Diagramme de la police".

Comment corriger des commentaires

#### personnalisés

Utilisez le code ci-dessous pour corriger les commentaires personnalisés.

| Code Signification   |                        | Signification |
|----------------------|------------------------|---------------|
| in Insérer caractère |                        |               |
|                      | dL Supprimer caractère |               |
|                      | En Fin de phrase       |               |

#### Comment modifier la police

Utilisez le code ci-dessous pour modifier la police des commentaires personnalisés.

| Code                               | Signification        |
|------------------------------------|----------------------|
| J                                  | Commencer 2 octets   |
| Jn                                 | Défaire 2 octets     |
| L                                  | Start Emphatic Byte  |
| LL Start Double-Width Byte         |                      |
| Ln Undo Emphatic/Double-Width Byte |                      |
| Un                                 | Undo Space character |

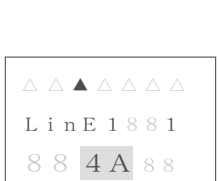

LinE1881

88 En 88

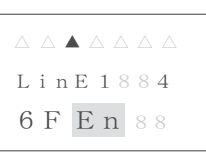

P18inPut 8 C o d E 8

Prn8LinE

358188

#### Échantillon de modification de la police de "D", "E", "F" d'un octet à deux octets

| ABCDEFGHI | ightarrow 41, 42, 43, 44, 45, 46, 47, 48, 49        |
|-----------|-----------------------------------------------------|
| ABCDEFGHI | → 41, 42, 43, in, J, 44, 45, 46, in, Jn, 47, 48, 49 |

#### Comment supprimer le commentaire personnalisé

Lorsque le numéro de ligne d'impression clignote, (par exemple Prn LinE 1) appuyez sur la touche (+1 HOUR) pendant 3 secondes. Le numéro de ligne s'arrêtera de clignoter et s'allumera. Dès que la longueur d'impression revient à 0 et que le numéro de ligne clignote à nouveau, la ligne que vous avez sélectionnée et les lignes suivantes seront supprimées.

## Réglage de la disposition des commentaires personnalisés

Vous pouvez régler la disposition des commentaires personnalisés et les aligner à droite, au centre ou à gauche.

- Suivez les étapes 1 et 2 de la page 3-10 ou continuez les étapes après l'étape 8 de Réglage des commentaires personnalisés (p.3 -11).
- Quand "P1 inPut CodE" s'affiche, appuyez sur la touche (+) et l'écran passe à "P2 Print Layout". Appuyez sur (E) pour sélectionner la disposition.
- Appuyez sur (-) ou (+) pour sélectionner la disposition. Vous pouvez sélectionner "Right", "Center" ou "Left" (droite, centre ou gauche). Appuyez sur (E) pour confirmer votre réglage.
- 4. Vous passez à l'écran "P3 tEst Print" explicité ci-dessous.

#### Impression test des commentaires personnalisés

- Après confirmation de la disposition, appuyez sur (E) pour effectuer une impression test des commentaires personnalisés.
- Lorsque l'écran "PAPEr button" clignote, insérez une feuille de papier et appuyez sur (-) ou (+) pour lancer l'impression test.
- 3. Appuyez sur la touche (E) pour terminer.

| $\land \land \blacktriangle \land \land \land \land \land$ |
|------------------------------------------------------------|
| P388 tE5t                                                  |
| Print8                                                     |

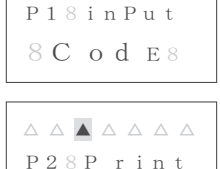

LA yout

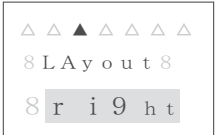

FRANÇAISE

 Si vous voulez retourner à l'écran "set up program", appuyez sur la touche (E) quand "P4 End" s'affiche.

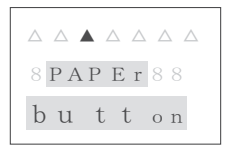

ATTENTION : si vous touchez la zone d'impression lorsque l'impression test est en cours, un accident résultant en des blessures physiques peut survenir.

## Modification de la position d'impression

Vous pouvez régler la position d'impression sur deux orientations. Vous pouvez composter le

côté gauche du papier ou le côté droit.

(Le réglage d'usine est sur le côté droit)

 Déverrouillez et retirez le capot. Appuyez en même temps sur les touches (+) et (E) pendant 2 secondes.

L'écran "set up program" s'affiche.

- 2. Appuyez trois fois sur la touche (+) pour positionner "▲" sous THU.
- Appuyez sur (E) et vous verrez "Prn PoSn right" clignoter. Appuyez sur (-) ou (+) pour aller à "LEFt".
- Appuyez sur (E) pour confirmer le réglage et retourner à l'écran "set up program".

## Réglage du modèle d'impression

Le numéro de l'année, l'impression d'un tiret entre le mois et la date, l'impression de l'heure, le type d'impression des minutes (voir page 3-31 "Diagramme de types d'impression des minutes"), la langue, le commentaire préprogrammé, le type de Zéro et l'impression du zéro à gauche peuvent être réglés ici.

(Dans l'écran "P1 Print yEAr", vous pouvez passer au réglage souhaité en appuyant sur les touches (+) ou (-))

1. Déverrouillez et retirez le capot.

Appuyez en même temps sur les touches (+) et (E) pendant 2 secondes.

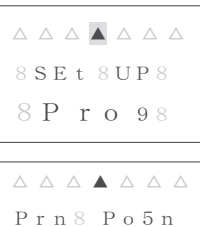

| $\bigtriangleup \bigtriangleup \bigtriangleup \bigstar \bigstar \bigstar \bigtriangleup \bigtriangleup$ |
|----------------------------------------------------------------------------------------------------|
| Prn 8 Po 5 n                                                                                            |
| 8 L E F t 8                                                                                             |

8 SEt 8UP8

8 P r o 98

8 r i 9 h t

L'écran "set up program" s'affiche.

- 2. Appuyez quatre fois sur la touche (+) pour positionner "A" sous FRI.
- Appuyez sur (E), l'écran "P1 Print yEAr" s'affiche pour vous permettre de régler l'année. Appuyez à nouveau sur (E) pour modifier l'année. Vous pouvez sélectionner le chiffre "2" ou "4" en appuyant sur (-) ou (+). Appuyez sur (E) pour confirmer votre réglage.
- Vous passez à l'écran "P2 Print HYPhEN" où vous pouvez régler le tiret entre le mois et la date. Appuyez à nouveau sur (E) pour régler le tiret. Vous pouvez sélectionner "oFF" ou "on" en appuyant sur (-) ou (+). Appuyez sur (E) pour confirmer votre réglage.
- Vous allez à l'écran "P3 Print Hour" où vous pouvez régler le type d'impression de l'heure. Appuyez à nouveau sur (E) pour modifier le type d'impression de l'heure. Vous pouvez sélectionner "12H" ou "24H" en appuyant sur (-) ou (+). Appuyez sur (E) pour confirmer votre réglage.
- Vous allez à l'écran "P4 Print minut" où vouz pouvez régler le type d'impression des minutes. Appuyez à nouveau sur (E) pour modifier le type d'impression des minutes. Vous pouvez sélectionner "60", "100A", "100b(5/100)" ou "10" en appuyant sur (-) ou (+). Appuyez sur (E) pour confirmer votre réglage.
- Vous allez à l'écran "P5 Print LAngu" où vous pouvez régler la langue. Appuyez à nouveau sur (E) pour modifier la langue. Vous pouvez sélectionner "English", "Spanish", "French", "German", "Italian", "Portuguese", "roman", "123456" ou "Japan" en appuyant sur la touche (-) ou (+). Appuyez sur (E) pour confirmer votre réglage. (Reportez-vous au "Diagramme de commentaires et langues préprogrammés" page 3-29)
- Vous allez à l'écran "P6 Print ConEnt" où vous pouvez régler le commentaire préprogrammé. Appuyez à nouveau sur (E) pour modifier le commentaire préprogrammé. Vous pouvez sélectionner un chiffre de "0" à "12" en appuyant sur (-) ou (+). Appuyez sur (E) pour confirmer votre réglage.

Reportez-vous au tableau ci-dessous.

P18Print 8 v E A r 8

 $\land \land \land \land \land \land \land \land \land$ P28Print Hv Ph En

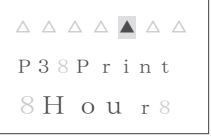

P48Print nninut

 $\land \land \land \land \land \land \land \land \land$ P58Print 8 L An 9u

P68Print Co n E n t

|              | 0        | 1    | 2     | 3    | 4    | 5         | 6        | 7         | 8      | 9    | 10 | 11  | 12   |
|--------------|----------|------|-------|------|------|-----------|----------|-----------|--------|------|----|-----|------|
| Option       | Received | Sent | Faxed | Void | Paid | Confirmed | Approved | Completed | Origin | File | In | Out | Used |
| Sample (Eng) | RCVD     | SENT | FAXED | VOID | PAID | CFM'D     | APR' D   | CMPL'D    | ORIGN  | FILE | IN | OUT | USED |

- Vous allez à l'écran "P7 SLASH ZEro" où vous pouvez régler le type de zéro. Appuyez à nouveau sur (E) pour modifier le type de zéro. Vous pouvez sélectionner "oFF" ou "on" en appuyant sur (-) ou (+). Appuyez sur (E) pour confirmer votre réglage. (Zéro barré = Ø)
- Vous allez à l'écran "P8 LEAd ZEro" où vous pouvez régler le type de zéro à gauche. Appuyez à nouveau sur (E) pour modifier le réglage.

Vous pouvez sélectionner "r OFF", "C OFF", "L OFF" ou "on" en appuyant sur (-) ou (+). Reportez-vous au tableau ci-dessous.

Appuyez sur (E) pour confirmer votre réglage.

| Code  | Signification                                       |
|-------|-----------------------------------------------------|
| on    | Imprimer le 0 à gauche                              |
| r OFF | Désactiver 0 et imprimer le chiffre aligné à droite |
| C OFF | Désactiver 0 et imprimer le chiffre au centre       |
| L OFF | Désactiver 0 et imprimer le chiffre aligné à gauche |

Remarque : le zéro à gauche s'applique au numéro, au mois, à la date, la date ordinale et à l'heure.

## Réglage de la longueur d'impression

PIX-200 change automatiquement la police de caractères lorsque vous réglez la longueur d'impression. Cependant, si vous avez choisi d'utiliser les commentaires personnalisés, cette fonction n'est pas disponible. Saisissez la longueur en millimètres. Si la valeur saisie est inférieure à la longueur minimum, un message d'erreur (Error 05) s'affichera au moment de remettre le capot. (La longueur minimum dépend du format de compostage choisi et la longueur maximum est de 35 mm)

1. Déverrouillez et retirez le capot.

Appuyez en même temps sur les touches (+) et (E) pendant 2 secondes.

L'écran "set up program" s'affiche.

| $\triangle \ \triangle \ \triangle \ \triangle \ \triangle \ \triangle \ \triangle \ \triangle$ |
|-------------------------------------------------------------------------------------------------|
| P785LA5H                                                                                        |
| 82 Er 08                                                                                        |
|                                                                                                 |

P888LEAd 82 Er 08

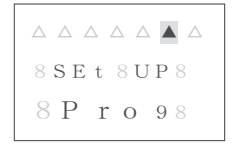

- 2. Appuyez cinq fois sur la touche (+) pour positionner "A" sous SAT.
- Appuyez sur (E), l'écran "Pr LEnth" s'affiche pour vous permettre de régler la longueur d'impression. Vous pouvez sélectionner la longueur en appuyant sur (-) ou (+). Appuyez sur (E) pour confirmer votre réglage.

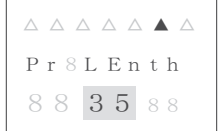

 Lorsqu'un message d'erreur s'affiche (Error 5), modifiez la longueur et essayez à nouveau.

## Réglage de l'activation de l'impression/Détecteur

PIX-200 possède deux détecteurs de papier qui permettent d'imprimer automatiquement par simple insertion d'une carte ou d'un papier. Dans cette configuration, vous pouvez sélectionner l'activation de l'impression comme ci-dessous et la méthode de détection (Utiliser le détecteur central, Utiliser le détecteur latéral ou Utiliser Ou)

| Mode        | Code   | Description                                                                                    |
|-------------|--------|------------------------------------------------------------------------------------------------|
| Automatique | Auto   | Imprimera automatiquement à l'insertion d'un morceau de papier/carte de pointage               |
| Manuel      | button | Imprimera en appuyant sur la touche Imprimer                                                   |
| Ou          | Au Btn | Imprimera en appuyant sur la touche Imprimer ou en insérant un papier/une carte de<br>pointage |

1. Déverrouillez et retirez le capot.

Appuyez en même temps sur les touches (+) et (E) pendant 2 secondes.

8 SEt 8UP8 8 P r o 98

L'écran "set up program" s'affiche.

- 2. Appuyez six fois sur la touche (+) pour positionner "▲" sous SUN.
- Appuyez sur (E), l'écran "P1 Print triger" s'affiche pour vous permettre de régler l'activation de l'impression. Vous pouvez sélectionner "Auto", "button" ou "Au Btn" en appuyant sur (-) ou (+). Appuyez sur (E) pour confirmer le réglage.
- Lorsque "P2 PAPEr dEtEct" s'affiche, appuyez sur (E).
  Vous pouvez sélectionner "CentEr" (Utilisez uniquement le détecteur central), "EdgE" (Utilisez uniquement le détecteur latéral droit) ou "CE Edg" (Utilisez les deux détecteurs) en appuyant sur (-) ou (+).
- 5. Appuyez sur (E) pour confirmer votre réglage.

Appuyez à nouveau sur (E) pour revenir à l'écran "set up program". Remarque : Le réglage d'usine est sur "Auto" (Automatique) pour AAAAA P18Print tri9Er

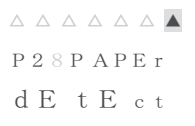

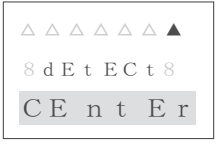

l'activation de l'impression et "CentEr" (Utilisez uniquement le détecteur central) pour le détecteur.

## Réglage du numéro

Vous pouvez régler ici le numéro de départ et les chiffres du numéro imprimé. Veuillez vous assurer que vous avez sélectionné le format de compostage qui comprend un numéro (Reportez-vous à la page 3-9 "Diagramme de format de compostage") ou que vous avez inclus "number" (Code 19) au moment de la programmation de commentaire personnalisé. (Reportez-vous au diagramme de code de caractères page 3-30)

- Déverrouillez et retirez le capot. Appuyez en même temps sur les touches (+) et (E) pendant 2 secondes. L'écran "set up program" s'affiche.
- Appuyez sept fois sur (+) pour positionner "▲" au coin supérieur droit.
- Appuyez sur (E), l'écran "P1 Print nubEr" s'affiche pour vous permettre de régler le numéro de départ en appuyant sur (E). Sélectionnez le numéro en appuyant sur (-) ou (+). Pour passer au chiffre suivant, appuyez sur (E). Appuyez sur (E) pour confirmer le réglage.
- 4. L'écran "P2 nubEr digit" s'affiche et vous pourrez y régler le chiffre du numéro en appuyant sur (E) button. Sélectionnez le numéro en appuyant sur (-) ou (+). (Le chiffre est disponible de 1 à 8)

Appuyez sur (E) pour confirmer votre réglage.

Appuyez nouveau sur (E) pour revenir l'écran "set up program"

 $\land \land \land \land \land \land \land \land \land \land$ 8 S E t 8 U P 8 4 8 P r o 98

P18Print 4 8 n ub Er

\_ \_ \_ \_ \_ \_ \_ \_ \_ P28nubEr 🗠 8 d i 9 i t <sup>^</sup>

#### Réglage du numéro initial et réinitialisation automatique

Avec ce réglage, le numéro revient automatiquement au numéro initial que vous avez programmé au moment choisi.

 Déverrouillez et retirez le capot. Appuyez en même temps sur les touches (+) et (E) pendant 2 secondes.

L'écran "set up program" s'affiche.

- Appuyez huit fois sur (+) pour placer "▲" en deuxième position à partir du coin supérieur droit.
- Appuyez sur (E), l'écran "P1 nubEr initAL" s'affiche pour vous permettre de régler le numéro initial. Appuyez sur (E) pour sélectionner le numéro en appuyant sur (-) ou (+). Pour passer au chiffre suivant, appuyez sur (E). Appuyez sur (E) pour confirmer le réglage.
- L'écran "P2 Auto rESEt" s'affiche pour vous permettre de régler la réinitialisation automatique. Appuyez sur (E) pour sélectionner "oFF" ou "on" avec (-) ou (+). Appuyez sur (E) pour confirmer votre réglage.
- Quand vous sélectionnez "on", l'écran passe à l'affichage de l'horloge.

Appuyez sur (-) ou (+) pour régler l'heure et appuyez sur (E) pour passer aux minutes. Appuyez sur (E) pour confirmer votre réglage.

## Réglage de la répétition du numéro

Vous pouvez sélectionner ici le nombre de répétitions du numéro. Cette fonction est utile lorsque vous devez composter le même numéro sur plusieurs feuilles. (Les répétitions peuvent être réglées de 1 à 9)

1. Déverrouillez et retirez le capot.

Appuyez en même temps sur les touches (+) et (E) pendant 2 secondes.

L'écran "set up program" s'affiche.

| 8 S E t 8 U P 8 |  |
|-----------------|--|
| 8 P r o 98      |  |

P18nubEr 🔺 in it Al 🏻

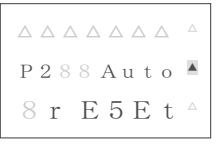

Au8rE5Et ▲ 00:00 88 4

Au8rE5Et 🔺 01:5988

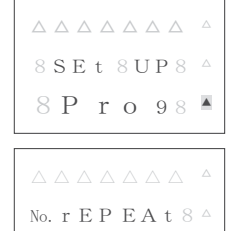

888188

3-18

- Appuyez neuf fois sur (+) pour placer "▲" en troisième position à partir du coin supérieur droit.
- Appuyez sur (E), l'écran "No. rEPEAt" 'affiche pour vous permettre de régler le nombre de répétitions du numéro avec (-) ou (+). Appuyez sur (E) pour confirmer votre réglage.

#### Réglage de l'heure d'été

#### Fonction Heure d'été

- A 2 heures du matin le premier jour du passage à l'heure d'été, l'horloge indique automatiquement 3 heures. (L'horloge passe de 1 heure 59 à 3 heures)
- Lors du passage à l'heure d'hiver, à 2 heures du matin l'horloge perd une heure et passe à 1 heure. (L'horloge passe de 1 heure 59 à 1 heure)
- Dans le cas de l'Allemagne, lors du passage à l'heure d'hiver, à 3 heures du matin, l'horloge perd une heure et passe à 2 heures (l'horloge passe de 2 heures 59 à 2 heures).

Le réglage d'usine est le suivant. Vous pouvez régler l'horaire d'été en définissant la date de début et de fin, même lorsque le réglage d'usine est mis sur désactivé.

|                        | Avec horloge atomique  | Sans horloge atomique  |
|------------------------|------------------------|------------------------|
| États Unis             | Heure d'été activée    |                        |
| Allemagne, Royaume-Uni | Heure d'été activée    | Heure d'été activée    |
| Japon et autres        | Heure d'été désactivée | Heure d'été désactivée |

 Déverrouillez et retirez le capot. Appuyez en même temps sur les touches (+) et (E) pendant 2 secondes.

L'écran "set up program" s'affiche.

- Appuyez dix fois sur (+) pour positionner "▲" au coin supérieur droit.
- Appuyez sur (E), l'écran "bEgn04 02 2006" s'affiche pour vous permettre de régler la date de début de l'heure d'été. Lorsque le mois clignote, appuyez sur (-) ou (+) pour régler le mois. Lorsque le mois est réglé, appuyez sur (E) pour régler la date. Appuyez ensuite sur (E) pour régler l'année.
- Après avoir confirmé la date de début en appuyant sur (E), "End 10 29 2006" s'affiche et vous pouvez alors régler la date de fin de l'heure d'été. Régler le mois, la date et l'année.

| 8 S E t 8 U P 8 |  |
|-----------------|--|
| 8 P r o 98      |  |

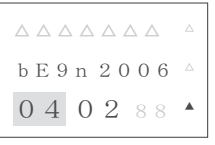

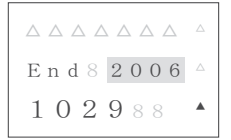

 Appuyez sur (E) pour confirmer la date de fin et aller à l'écran "Hour dSt" où vous pouvez saisir le temps d'application de l'heure d'été du jour de départ. Appuyez sur (-) ou (+) pour sélectionner l'heure souhaitée. Appuyez sur (E) pour confirmer votre réglage.

Remarque : si vous vous trouvez au Royaume-Uni, veuillez régler le temps d'application de l'heure d'été sur 1 heure du matin.

Remarque : Lorsque l'heure d'été a été spécifiée, les réglages sont automatiquement mis à jour chaque année.

Remarque : Pour supprimer et annuler le réglage de l'heure d'été, spécifier la même date pour le début et la fin. (Date de début = Date de fin)

#### Réglage de l'écran et du mot de passe

Vous pouvez ici sélectionner l'affichage de l'écran.

1. Déverrouillez et retirez le capot.

Appuyez en même temps sur les touches (+) et (E) pendant 2 secondes.

L'écran "set up program" s'affiche.

- Appuyez onze fois sur (+) pour placer "▲" en cinquième position à partir du coin supérieur droit.
- 3. Appuyez sur (E), "P1 LCd diSPly" s'affiche pour pouvoir régler l'affichage de l'écran. Appuyez sur (E), "P1 LCd diSPly" s'affiche pour pouvoir régler l'affichage de l'écran. Appuyez sur (E) pour sélectionner "12-31-06" qui affiche le format Mois-Jour-Année, ou "No.12345678" qui affiche le numéro ou "No.123456 RPT.9" qui affiche le numéro et les répétitions, ou "LinE 3" qui affiche le numéro de ligne du commentaire personnalisé, ou "L-6 rAdo" qui indique le niveau de réception du signal de l'horloge atomique en appuyant sur (-) ou (+). (Le niveau augmente lorsque le signal des ondes radio s'amplifie.)

Appuyez sur (E) pour confirmer votre réglage.

 Lorsque "P2 Hour diSPly" s'affiche, appuyez sur (E) pour sélectionner "AM PM 12:00" qui affiche l'heure en AM/PM ou "23:59" qui affiche les 24 heures en appuyant sur (-) ou (+). Appuyez sur (E)

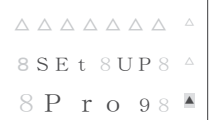

P 1 8 8 L C d 8 🔺 di 5 P Lv 🔺

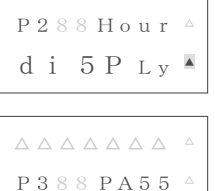

8 P A 5 5 8 8 8 A 900988

uu or d8 🔺

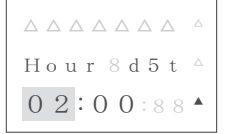

pour confirmer votre réglage.

 Lorsque "P3 PASS word" s'affiche, appuyez sur (E) pour régler le mot de passe. Le premier chiffre clignote et vous pouvez sélectionner le premier chiffre en appuyant sur (-) ou (+). Appuyez ensuite sur (E) pour confirmer la sélection et sélectionnez les trois autres chiffres de la même manière.

P488CLoC ^ 85 vn c8 🔺

REMARQUE : Pour modifier le mot de passe, changez le premier chiffre en "-" et le mot de passe devient "-----".

6. Une fois le mot de passe confirmé, "P4 CloC SynC" apparaît, il vous est alors possible de régler le fuseau horaire (américain uniquement), de sélectionner la fréquence standard officielle (Europe) et d'activer ou pas la fonction d'horloge atomique.

#### L'appareil requiert le mot de passe

- Lorsque vous appuyez en même temps sur les touches (+) et (E) pendant 2 secondes pour passer à l'affichage "set up program".
- Lorsque vous appuyez sur (1+HOUR) ou (+1 MIN.) pour modifier l'heure.
- En cas d'oubli du mot de passe
- Vous pouvez aller à l'écran "set up program" en saisissant "1441". Cependant veuillez n'utiliser que la touche (-) pour saisir le mot de passe.

# FONCTION HORLOGE ATOMIQUE ......

Le PIX-200 possède la fonction horloge atomique (horloge contrôlée par radio) qui affiche l'heure avec précision et reçoit automatiquement les signaux de codes horaires via une radio à grandes ondes à partir de la station d'émission. L'appareil reçoit le signal de codes horaires via son système d'antenne intégrée.

| Pays        | Fréquence standard officielle | Station de transmission  |  |  |
|-------------|-------------------------------|--------------------------|--|--|
| États Unis  | WWVB/60kHz                    | Fort Collins, Colorado   |  |  |
| Allemagne   | DCF/77.5kHz                   | Mainfligen, Francfort    |  |  |
| Royaume Uni | MSF/60kHz                     | Rugby                    |  |  |
| lanon       | JJY/40kHz                     | Fukushima (Est du Japon) |  |  |
| Japon       | JJY/60kHz                     | Saga (Ouest du Japon)    |  |  |

Le PIX-200 peut recevoir des fréquences standard des pays énumérés ci-dessous.

Remarque : La fonction horloge atomique n'est disponible que dans le pays d'achat du PIX-200.

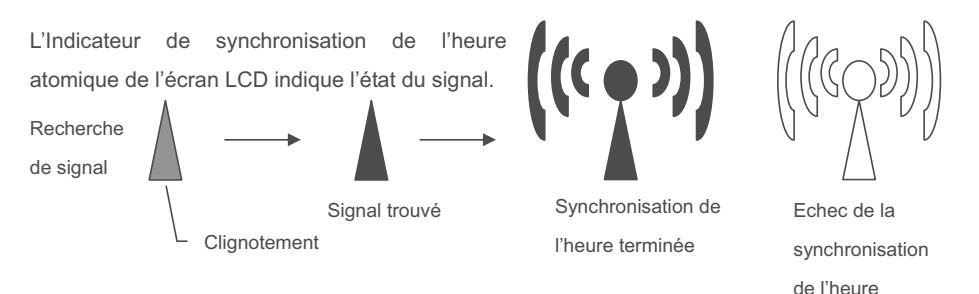

#### Réception automatique

- La fonction horloge atomique démarrera automatiquement une recherche de signaux de codes horaires à la condition que l'heure affichée sur l'appareil varie de ±15 minutes par rapport à l'heure officielle légale du lieu. (Voir l'Annexe en fin de manuel pour les informations sur la durée de réception)
- 1) Chaque fois que vous branchez l'appareil. (il cherchera des signaux pendant 15 minutes)
- Chaque nuit démarrant à 1 heure 15 du matin jusqu'à 4 heures (pendant 2 heures 46 minutes) lorsque l'appareil est branché.
- Lorsque l'heure affichée sur l'appareil est différente de plus de ±15 minutes par rapport à l'heure officielle légale du lieu, vous prendrez une des mesures suivantes.
- Retirez le capot et appuyez simultanément sur les touches (-) et (E) pendant deux secondes.
  L'écran "L-0 USA", "L-0 GEny (Allemagne)" ou "L-0 brtn (RU)" apparaît. Appuyez sur la touche (+), l'appareil recherche alors des signaux de codes horaires. Le degré de force des ondes

radio est affiché de "L-0" à "L-6". "L-6" signifie que l'onde radio est très forte. Appuyez sur la touche (E) pour interrompre la recherche de signaux de codes horaires.

2) Changez l'heure manuellement. (Veuillez vous reporter en page 3-7 "Réglage de l'heure" ou en page 3-8 "Réglage rapide de l'heure")

#### Remarque :

- Lorsque l'indicateur "Completed Time Synchronisation" est allumé, cela veut dire que l'appareil a reçu un signal de codes horaires dans les 24 heures écoulées.
- L'horloge peut indiquer une heure erronée. Cela peut arriver si l'appareil ne reçoit pas correctement les signaux des ondes radio du fait d'interférences, d'un emplacement inadapté ou de mauvaises conditions de réceptions d'ondes radio. Si cela se produit, déplacez l'horloge ailleurs – par exemple à proximité d'une fenêtre d'où elle pourra recevoir les signaux radio.
- Veuillez placer le côté de la cartouche de ruban de l'appareil dans la direction des signaux d'ondes radio.
- Même si l'horloge ne peut pas recevoir les signaux des ondes radio, son mécanisme à Quartz continue d'indiquer l'heure.

#### Emplacements où il n'est pas approprié de placer l'appareil

Veuillez noter que l'horloge peut ne pas recevoir de signaux d'ondes radio corrects dans les conditions suivantes :

- A l'intérieur d'un grand immeuble, entre de hauts murs, sous terre, dans des immeubles sans fenêtre.
- A proximité des lignes de haute-tension, de stations TV et de câbles du réseau ferroviaire.
- A proximité d'appareils électriques domestiques ou d'appareils tels que TV, ordinateurs, réfrigérateurs ou fax.
- A proximité de meubles composés d'acier, comme un bureau en acier.
- Dans des endroits qui génèrent des interférences radio
  comme à proximité de chantiers de construction, d'aéroports ou dans des embouteillages.
- A l'intérieur d'un véhicule, train ou avion.

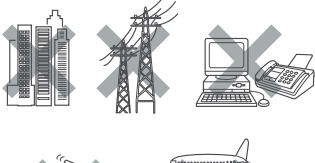

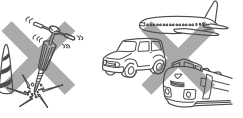

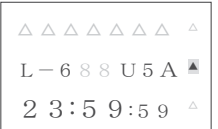

#### 3-24

#### Réglage de l'horloge atomique (Allemagne, Royaume-Uni et autres)

Dans cette configuration, vous pouvez sélectionner DCF en Allemagne. MSF au RU ou désactiver la fonction horloge atomique. Le réglage par défaut est DCF en Allemagne.

1. Déverrouillez et retirez le capot.

Appuvez en même temps sur les touches (+) et (E) pendant 2 secondes

L'écran "set up program" s'affiche.

- 2. Appuyez onze fois sur la touche (+) pour placer "▲" en cinquième position à partir du coin supérieur droit.
- 3. Appuyez sur la touche (E) et "P1 LCd diSPly" apparaîtra. Appuyez sur la touche (+) 3 fois pour passer à l'écran "P4 CloC Sync".
- 4. Appuyez sur la touche (E) pour sélectionner la fréquence standard officielle ou désactiver l'horloge atomique. Si vous vous trouvez en Europe, vous pouvez sélectionner "GErAny" (DCF en Allemagne), "britAN" (MSF au RU) ou "oFF" (horloge atomique désactivée) en appuyant sur la touche (-) ou (+). Dans les autres pays, vous pouvez sélectionner "on" ou "off" en appuyant sur la touche (-) ou (+).
- 5. Appuyez sur la touche (E) pour confirmer votre réglage et vous reviendrez à l'écran "set up program".

## Réglage de la zone horaire (Etats-Unis uniquement)

Cette configuration n'est valable que pour les Etats-Unis. Dans cette configuration, vous pouvez régler le fuseau horaire ou choisir de désactiver la fonction horloge atomique.

- 1. Déverrouillez et retirez le capot. Appuyez en même temps sur les touches (+) et (E) pendant 2 secondes. L'écran "set up program" s'affiche.
- 2. Appuyez onze fois sur la touche (+) pour placer "▲" en cinquième position à partir du coin supérieur droit.
- 3. Appuyez sur la touche (E) et l'écran "P1 LCd diSPly" apparaîtra. Appuyez 3 fois sur la touche (+) pour passer à l'écran "P4 CloC Sync".

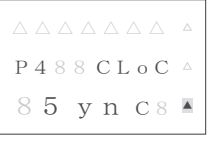

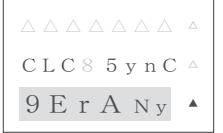

P188 LCd8 🛆 di 5 P Ly 🔺

 Appuyez sur (E) pour régler le fuseau horaire. Lors du réglage du fuseau horaire, vous devez entrer la différence d'heure par rapport à l'UTC (Temps universel coordonné). Veuillez vous reporter au tableau suivant.

|          | $\triangle$ |
|----------|-------------|
| P488CLoC | $\triangle$ |
| 85 yn C8 |             |

| Différence d'heures | Fuseau horaire | Villes principales         |
|---------------------|----------------|----------------------------|
| par rapport à l'UTC |                |                            |
| -5                  | EST            | New York, Boston           |
| -6                  | CST            | Chicago, Houston           |
| -7                  | MST            | Phoenix, Denver            |
| -8                  | PST            | Los Angeles, San Francisco |

- Lorsque "t ZonE" s'affiche là où l'heure clignote, sélectionnez la différence d'heure en appuyant sur la touche (-).
- Lorsque vous devez désactiver la fonction horloge atomique en raison d'un dysfonctionnement de réception de signal radio, d'interférence, d'un lieu inadéquat ou de mauvaises conditions de réception d'onde radio, veuillez appuyer sur la touche (-) ou (+) jusqu'à ce qu'apparaisse "CLC SynC oFF".

8 t 8 2 o n E 8 🍐 5:00 88 \*

8 t 8 2 o n E 8 <sup>Δ</sup> 8 0:0 0 88 <sup>▲</sup>

CLC8 5vnC  $^{\vartriangle}$ 8 o F F 88 \*

Appuyez sur la touche (E) pour confirmer votre réglage, vous passez à l'écran "P5 End".

7. Appuyez à nouveau sur (E) pour revenir à l'écran "set up program".

REMARQUE: Si l'appareil ne peut pas recevoir des signaux radio, déplacez l'appareil à un autre endroit où elle pourra recevoir les signaux radio.

# INSTALLATION ET ENTRETIEN ······

## Montaje mural

MPORTANT!

· L'appareil doit être fixé au mur par nos revendeurs agréés.

- · Ce travail ne peut pas être effectué par le client.
- Si le PIX-200 ne dispose pas d'un support suffisant, il risque de tomber et d'être endommagé ou de provoquer des blessures.

 Si le PIX-200 doit être fixé à un mur en béton ou un mur d'un matériau de construction spécifique, il faut utiliser des vis spéciales.

1. Retirez le capot et enlevez la plaque arrière en pressant sur la languette.

- Utilisez la plaque arrière comme un gabarit et marquez sur le mur l'emplacement du trou de montage inférieur.
- 3. Fixez la plaque à l'aide d'une vis à bois #10 (ou son équivalent).
- Après mise à niveau, marquez les emplacements des deux trous supérieurs de montage de la plaque arrière. Fixez la plaque au mur à l'aide de vis à bois #10 (ou équivalent).
- Faites passer le câble de l'adaptateur secteur à travers l'un des trous de la plaque arrière.
- 6. Alignez l'horloge avec les deux languettes supérieures de la plaque arrière. Inclinez l'arrière de l'horloge vers le haut pour insérer complètement les languettes de la plaque arrière dans l'horloge.Veillez à ne pas pincer le cordon d'alimentation avec la console.
- Dès que les languettes sont insérées, penchez l'horloge vers le bas et poussez-la vers le mur. Les languettes s'enclenchent en place.

8. Replacez le capot et verrouillez-le en place.

## Remplacement de la cartouche du ruban

- 1. Retirez le capot.
- 2. Tirez les deux languettes de dégagement vers le haut.
- Tout en maintenant les languettes de dégagement vers le haut, tirez la cartouche de ruban hors de son support.
- 4. Si le mécanisme d'impression est abaissé et qu'une feuille ne peut y être insérée, débranchez l'horloge puis rebranchez-la à nouveau pour faire remonter le chariot. Cela facilitera l'installation du ruban.
- Insérez un nouveau ruban sous la tête d'impression comme indiqué.
- Tournez le bouton de la cartouche dans le sens horaire pour tendre le ruban si besoin.
- Vérifiez la qualité d'impression pour vérifier que le ruban a été correctement installé.
- Réinitialisez la jauge d'encre en appuyant sur les touches (-) et (+) simultanément pendant au moins deux secondes.
- 9. Replacez le capot.

# FRANÇAISE

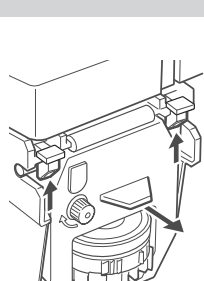

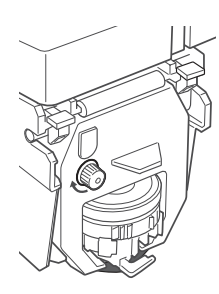

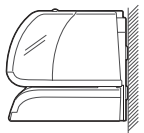

## Codes d'erreur

Quand une erreur survient, un code s'affiche à l'écran. Les codes d'erreur sont énumérés ci-dessous avec leurs causes et solutions possibles. Le code d'erreur s'affiche pendant 2,5

#### secondes.

|   | Affichage d'erreur | Cause                                                 | Solution                                                                                                    |  |  |  |
|---|--------------------|-------------------------------------------------------|----------------------------------------------------------------------------------------------------|--|--|--|
|   | Error 02           | Erreur de capteur d'origine au début du<br>compostage | Débranchez l'appareil et assurez-vous que le<br>chariot n'est pas coincé. Vérifiez aussi que la                                   |  |  |  |
| Γ | Error 03           | Erreur de minutage du détecteur                       | cartouche du ruban est correctement insérée                                                                                       |  |  |  |
|   | Error 04           | Erreur de capteur d'origine à la fin du<br>compostage | en place. Débranchez l'horloge et rebranchez<br>à nouveau.                                                                        |  |  |  |
|   | Error 05           | Erreur de réglage de longueur d'impression            | Modifiez la longueur d'impression en réglant<br>les chiffres de l'année, le type d'heure, la<br>langue, et les chiffres du numéro |  |  |  |

Si l'erreur ne disparaît pas, veuillez contacter votre revendeur.

## Nettoyage

Pour nettoyer, débranchez le cordon d'alimentation et essuyez le boîtier avec un chiffon sec.

N'utilisez aucun solvant chimique ou aucune huile pour nettoyer ou lubrifier votre PIX-200. Cela endommagera l'appareil.

Pour nettoyer l'intérieur de l'appareil, soufflez sur la poussière et la saleté.

# ANNEXES

#### Diagramme de commentaires et langues préprogrammées

|           | Japonais | Anglais | Espagnol | Français | Allem | Italien | Portugais | Romain | Numéro |
|-----------|----------|---------|----------|----------|-------|---------|-----------|--------|--------|
| Lundi     | 月        | MO      | LU       | LU       | MO    | LU      | SG        | Ι      | 1      |
| Mardi     | 火        | TU      | MA       | MA       | DI    | MA      | TR        | П      | 2      |
| Mercredi  | 水        | WE      | MI       | ME       | MI    | ME      | QU        | Ш      | 3      |
| Jeudi     | 木        | TH      | JU       | JE       | DO    | GI      | QI        | IV     | 4      |
| Vendredi  | 金        | FR      | VI       | VE       | FR    | VE      | SX        | V      | 5      |
| Samedi    | 土        | SA      | SA       | SA       | SA    | SA      | SB        | VI     | 6      |
| Dimanche  | H        | SU      | DO       | DI       | S0    | DO      | DO        | VII    | 7      |
| Janvier   | 1        | JAN     | ENE      | JAN      | JAN   | GEN     | JAN       | Ι      | 1      |
| Février   | 2        | FEB     | FEB      | FEV      | FEB   | FEB     | FEV       | П      | 2      |
| Mars      | 3        | MAR     | MAR      | MAR      | MAR   | MAR     | MAR       | Ш      | 3      |
| Avril     | 4        | APR     | ABR      | AVR      | APR   | APR     | ABR       | IV     | 4      |
| Mai       | 5        | MAY     | MAY      | MAI      | MAI   | MAG     | MAI       | V      | 5      |
| Juin      | 6        | JUN     | JUN      | JUN      | JUN   | GIU     | JUN       | VI     | 6      |
| Juillet   | 7        | JUL     | JUL      | JUL      | JUL   | LUG     | JUL       | VII    | 7      |
| Août      | 8        | AUG     | AGO      | AOU      | AUG   | AGO     | AGO       | VIII   | 8      |
| Septembre | 9        | SEP     | SEP      | SEP      | SEP   | SET     | SET       | IX     | 9      |
| Octobre   | 10       | OCT     | OCT      | OCT      | OKT   | OTT     | OUT       | Х      | 10     |
| Novembre  | 11       | NOV     | NOV      | NOV      | NOV   | NOV     | NOV       | ΧI     | 11     |
| Décembre  | 12       | DEC     | DIC      | DEC      | DEZ   | DIC     | DEZ       | ΧП     | 12     |
| reçu      | RCVD     | RCVD    | RCBDO    | RECU     | EING  | RICEV   | RCBDO     | RCVD   | RCVD   |
| envoyé    | SENT     | SENT    | ENVDO    | ENV      | AUSG  | SPED    | ENVDO     | SENT   | SENT   |
| faxé      | FAXED    | FAXED   | FAX      | FAXE     | FAX   | FAX     | FAX       | FAXED  | FAXED  |
| annulé    | VOID     | VOID    | ANLDO    | ANNUL    | LAGER | ANNUL   | ANUL      | VOID   | VOID   |
| payé      | PAID     | PAID    | PGADO    | PAYE     | BEZ   | PAGA    | PAGO      | PAID   | PAID   |
| confirmé  | CFM'D    | CFM'D   | CONF     | CONF     | EMPF  | CONF    | CONF      | CFM'D  | CFM'D  |
| approuvé  | APR'D    | APR'D   | APBDO    | APPR     | BEST  | APPR    | APRV      | APR'D  | APR'D  |
| terminé   | CMPL'D   | CMPL'D  | TRMDO    | TERM     | ABGES | COMPL   | TERM      | CMPL'D | CMPL'D |
| origine   | ORIGN    | ORIGN   | ORIGN    | ORIG     | ORIG  | ORIG    | ORIG      | ORIGN  | ORIGN  |
| fichier   | FILE     | FILE    | ARCH     | FICH     | AKTE  | FILE    | ARQV      | FILE   | FILE   |
| entrée    | IN       | IN      | ENTRA    | ENTRE    | KOMMT | ENTRA   | ENTRA     | IN     | IN     |
| sortie    | OUT      | OUT     | SALID    | SORTI    | GEHT  | USCIT   | SALID     | OUT    | OUT    |
| utilisé   | USED     | USED    | UTIL     | UTIL     | GEBRA | UTIL    | UTIL      | USED   | USED   |

#### Diagramme de code de caractères

Les caractères alphanumériques de la rangée supérieure définissent le deuxième chiffre du code et ceux de la colonne à l'extrême gauche définissent le premier chiffre du code.

(par exemple) Si vous voulez programmer "(Year)(Month)(Date)(SP)(Hour)(:)(Minute)(AM/PM)(SP)(A)(M)(A)(N)(O)" le code sera; 10,11,12,20,13,3A, 14,1C, 20,41,4D,41,4E,4F IMAGE DE COMPOSTAGE: '05DEC15 8:23AM AMANO

|     | Caractère d'espaceme |                               |    |   |   |                |   |   |   |   |   |   |   | pacement |   |          |
|-----|----------------------|-------------------------------|----|---|---|----------------|---|---|---|---|---|---|---|----------|---|----------|
| d/u | 0                    | 1                             | 2  | 3 | 4 | 5              | 6 | 7 | 8 | 9 | А | В | С | D        | E | F        |
| 0   | En                   | (Année)                       | SP | 0 | @ | Ρ              | ` | р | Ι | 受 |   | Λ |   |          |   |          |
| 1   | dL                   | (Mois)                        | !  | 1 | А | Q              | а | q | П | 領 | 0 | Ξ |   |          |   | 1 Dot SP |
| 2   | in                   | (Date)                        | "  | 2 | В | R              | b | r | Ш | 収 | Г | Π |   |          |   | 2 Dot SP |
| 3   |                      | (Heure)                       | #  | 3 | С | S              | с | s | v | 検 | J | Σ |   |          |   | 3 Dot SP |
| 4   |                      | (Minute)                      | \$ | 4 | D | T              | d | t | х | 付 |   | Φ |   |          |   | 4 Dot SP |
| 5   |                      | (Seconde)                     |    | 5 | E | U              | е | u | - | 年 |   | Ψ |   |          |   | 5 Dot SP |
| 6   |                      | (Jour de la<br>semaine)       | &  | 6 | F | V              | f | V | 4 | 月 | Æ |   |   |          |   | 6 Dot SP |
| 7   |                      | (Semaine N.)                  | ,  | 7 | G | W              | g | w | " | 日 | Ä |   |   |          |   | 7 Dot SP |
| 8   |                      | (Date ordinale)               | (  | 8 | Н | Х              | h | х | € | 푸 | Ø |   |   |          |   | 8 Dot SP |
| 9   |                      | (Numéro)                      | )  | 9 | I | Y              | i | у | ¥ |   | Ö |   |   |          |   | 9 Dot SP |
| А   |                      | (Heure répétée)               | *  | : | J | Ζ              | j | z |   |   | Ã |   |   |          |   | J        |
| В   |                      | (Commentaire<br>préprogrammé) | +  | ; | K | [              | k | { |   |   | É |   |   |          |   | Jn       |
| С   |                      | (matin/après midi)            | ,  |   | L | $\overline{\}$ |   |   |   |   | Å |   |   |          |   | L        |
| D   |                      |                               | -  |   | М | ]              | m | } |   |   | Г |   |   |          |   | LL       |
| Е   |                      |                               |    |   | Ν | ^              | n | ~ |   |   | Δ |   |   |          |   | Ln       |
| F   |                      |                               | /  |   | 0 | _              | 0 |   |   |   | Θ |   |   |          |   | Un       |

| Code | Signification       |
|------|---------------------|
| in   | Insérer caractère   |
| dL   | Supprimer caractère |
| En   | Fin de phrase       |

| Code | Signification                   |
|------|---------------------------------|
| J    | Commencer 2 octets              |
| Jn   | Défaire 2 octets                |
| L    | Start Emphatic Byte             |
| LL   | Start Double-Width Byte         |
| Ln   | Undo Emphatic/Double-Width Byte |
| Un   | Undo Space character            |

Remarque : les caractères d'espacement dans le carré gras indiqués ci-dessus ne seront pas reconnus en tant que police à un octet (largeur de 7 points) mais en tant que police fine (largeur de 5 points). Si vous insérez "Un" devant le caractère d'espacement avant de modifier la taille de la police, la police deviendra plus grande. Veuillez vous reporter en page 3-31 "Diagramme de la police".

#### Diagramme de la police

|     | Caractère         | Police       | Points |        | Code de caractère        |  |  |  |  |  |  |
|-----|-------------------|--------------|--------|--------|--------------------------|--|--|--|--|--|--|
| Ι   | Commun            | One-Byte     | 7      | [      |                          |  |  |  |  |  |  |
|     |                   | Emphatic     | 8      | ]      |                          |  |  |  |  |  |  |
|     |                   | Double-Width | 13     | De 10  | à 89, A1 à A4            |  |  |  |  |  |  |
|     | Commun            | Two-Byte     | 9      | (excep | (excepté IV,V, VI)       |  |  |  |  |  |  |
|     |                   | Emphatic     | 10     |        |                          |  |  |  |  |  |  |
|     |                   | Double-Width | 17     |        |                          |  |  |  |  |  |  |
|     | Symboles spéciaux | Two-Byte     | 9      |        |                          |  |  |  |  |  |  |
|     |                   | Emphatic     | 10     | De A6  | à B5                     |  |  |  |  |  |  |
|     |                   | Double-Width | 17     |        |                          |  |  |  |  |  |  |
| IV  | Caractère         |              |        | +"UN"  | Caractàrea dana la carré |  |  |  |  |  |  |
|     | d'espacement      |              | 5      | 7      | caracteres dans le carre |  |  |  |  |  |  |
|     |                   | Emphatic     | 6      | 8      | nage 3-30)               |  |  |  |  |  |  |
|     |                   | Double-Width | 9      | 13     | page e ee,               |  |  |  |  |  |  |
| V   | Seconde           | One-Byte     | 7      | 15     |                          |  |  |  |  |  |  |
| VI  | Matin/Après-midi  | Fixe         | 13     | 1C     |                          |  |  |  |  |  |  |
| VII | Caractère chinois | Fixe         | 10     | De 90  | à 98                     |  |  |  |  |  |  |

Le nombre maximum de points que peut contenir une ligne est de 148.

#### Diagramme de types d'impression des minutes

| Min          | 0  | 1  | 2  | 3  | 4  | 5  | 6  | 7  | 8  | 9  | 25 | 26 | 27 | 28 | 29 | 30 | 31 | 32 | 33 | 34 | 35 | 51 | 52 | 53 | 54 | 55 | 56 | 57 | 58 | 59 |
|--------------|----|----|----|----|----|----|----|----|----|----|----|----|----|----|----|----|----|----|----|----|----|----|----|----|----|----|----|----|----|----|
| 60 (1/60)    | 00 | 01 | 02 | 03 | 04 | 05 | 06 | 07 | 08 | 09 | 25 | 26 | 27 | 28 | 29 | 30 | 31 | 32 | 33 | 34 | 35 | 51 | 52 | 53 | 54 | 55 | 56 | 57 | 58 | 59 |
| 10 (1/10)    | 0  | 0  | 0  | 0  | 0  | 0  | 1  | 1  | 1  | 1  | 4  | 4  | 4  | 4  | 4  | 5  | 5  | 5  | 5  | 5  | 5  | 8  | 8  | 8  | 9  | 9  | 9  | 9  | 9  | 9  |
| 100B (5/100) | 0  | 0  | 0  | 05 | 05 | 05 | 10 | 10 | 10 | 15 | 40 | 40 | 45 | 45 | 45 | 50 | 50 | 50 | 55 | 55 | 55 | 85 | 85 | 85 | 90 | 90 | 90 | 95 | 95 | 95 |
|              |    |    |    |    |    |    |    |    |    |    |    |    |    |    |    |    |    |    |    |    |    |    |    |    |    |    |    |    |    |    |

100A = Une heure (3.600 secondes) est divisée par 100 et les minutes sont imprimées sur une plage de 00-99. Les minutes augmentent d'1 unité toutes les 36 secondes et les secondes sont imprimés sur une plage de 00-35.

| 60th (min,s) | 100A (min, s) |  |
|--------------|---------------|--|
| :00 00s      | .00 00s       |  |
|              |               |  |
| :00 35s      | .00 35s       |  |
| <br>:00 36s  | .01 00s       |  |
| <br>:33 00s  | .55 00s       |  |
| :33 01s      | .55 01s       |  |
|              |               |  |
| :33 35s      | .55 35s       |  |
| <br>:33 36s  | .56 00s       |  |
| <br>:59 24s  | .99 00s       |  |
|              |               |  |
| :59 57s      | .99 33s       |  |
| :59 58s      | .99 34s       |  |
| :59 59s      | .99 35s       |  |
|              |               |  |

\_Les minutes augmentent d' 1 unité toutes les 36 secondes \_\_\_\_\_\_33 minutes = 33/60\*100 = 55

#### (Annexe)

# PIX-200 HORLOGE ATOMIQUE/Durée de réception des signaux de codes horaires

La durée ciblée pour la réception par le PIX-200 des signaux de codes horaires, est la suivante :

- Lorsque les conditions d'ondes radio sont bonnes, il faut environ trois minutes pour terminer la synchronisation de l'heure.
- Chaque nuit, en réception automatique (de 1 heure 15 à 4 heures du matin), et en fonction des conditions des ondes radio, la synchronisation horaire peut se faire en 166 minutes au maximum.
- En cas de mauvaises conditions radio,
  - Chaque nuit en réception automatique, la réception s'arrête lorsque les 166 minutes sont écoulées (4 h du matin)
  - En réception automatique lorsque vous branchez l'appareil, la réception s'éteint au bout de 15 minutes.
  - Lorsque vous lancez manuellement la réception, elle continue de rechercher indéfiniment des signaux de codes horaires.

(Voir à la page 3-22, les instructions pour lancer manuellement la réception).